## Följ nedanst. instruktioner för att komma till Facebookgruppen "SPF Kamraterna" via din telefon eller dator

## iPhone:

- 1) Logga in på din Facebook på din telefon
- 2) Klicka på Förstorningsglaset Sök.
- 3) Skriv "SPF Kamraterna" i sökfönstret OBS Versaler på SPF
- 4) Tryck på "Sök"
- 5) Välj "Grupper"
- 6) Välj "SPF Kamraterna"
- 7) SPF Kamraternas grupp öppnas
- 8) Välj "Gå med"
- 9) Admin kommer att godkänna dig (kan ta någon dag)
- 10) När du är godkänd kan du läsa och publicera inlägg i Gruppen
- För att komma tillbaka till din egen Facebooksida Tryck på vänster-pilen högst upp till vänster.
- 12) Utloggning sker på samma sätt som när du loggar ut från ditt privata Facebook.

## Samsung /Android:

- 1) Logga in på din Facebook på din telefon
- 2) Klicka på Förstorningsglaset Sök.
- 3) Skriv "SPF Kamraterna" i sökfönstret OBS Versaler på SPF
- 4) Loggan " Lyran" för "SPF Kamraterna" visar sig
- 5) Klicka på loggan "SPF Kamraterna"
- 6) Gruppen "SPF Kamraterna" öppnas
- 7) Du är inne...
- 8) Klicka på "Gå med"
- 9) Admin kommer att godkänna dig (kan ta någon dag)
- 10) När du är godkänd kan du läsa och publicera inlägg i Gruppen
- För att komma tillbaka till din egen Facebooksida tryck på Vänster-pilen längst upp till vänster, en eller två gånger.
- 12) Utloggning sker på samma sätt som när du loggar ut från ditt privata Facebook.

## Dator:

- 1) Logga in på ditt FB-konto
- 2) Klicka på symbolen "Grupper" (högst upp på sidan)
- 3) Under "Grupper" (till vänster)
- 4) Skriv: SPF Kamraterna (i sökrutan)
- 5) Bilden på "Lyran" (nya vattentornet) bör visa sig
- 6) Klicka på "Lyran"
- 7) Se 8 till 12 ovan